NOTE: Do NOT send bank account information/voided checks/financial information without password protection. The College will not be held liable if your financial information is compromised due to failure to follow instructions. If you need assistance please contact Doris Reyes at <u>DReyes@hostos.cuny.edu</u>.

# From a computer:

## 1. a PDF password protected file

For employees who have Adobe Professional only For PDFs: Click on Protect to the right hand side of the document, then click on Protect using Password.

| Sewith tools   |                                           |
|----------------|-------------------------------------------|
| Combine Files  |                                           |
| Edit PDF       |                                           |
| Export PDF     |                                           |
| Crganize Pages |                                           |
| Send for Comme |                                           |
| Comment        |                                           |
| 🖉 Fill & Sign  |                                           |
| 🖶 Scan & OCR   | Enter last 6 digit of Social Security #   |
| Protect        | _ Enter last 6 digit of Social Security # |
| A More Tools   |                                           |

If you do not see the menu on the right hand side of the screen, do the following: File – Properties – Security - Change Security Method Click on Require a Password to open the document under Document Open Type Password, click OK

# 2. An image

For Employees who have Adobe Professional only convert the image/document to PDF and follow the instructions above.

# From a phone-iPhone, Android

- 1. A PDF password protected file
- 3. An image

#### For IPhone only

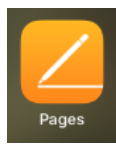

Download the Page App. Take a picture of the document

Copy and paste it into a blank document using Pages

Lock the document and convert it to pdf; See below

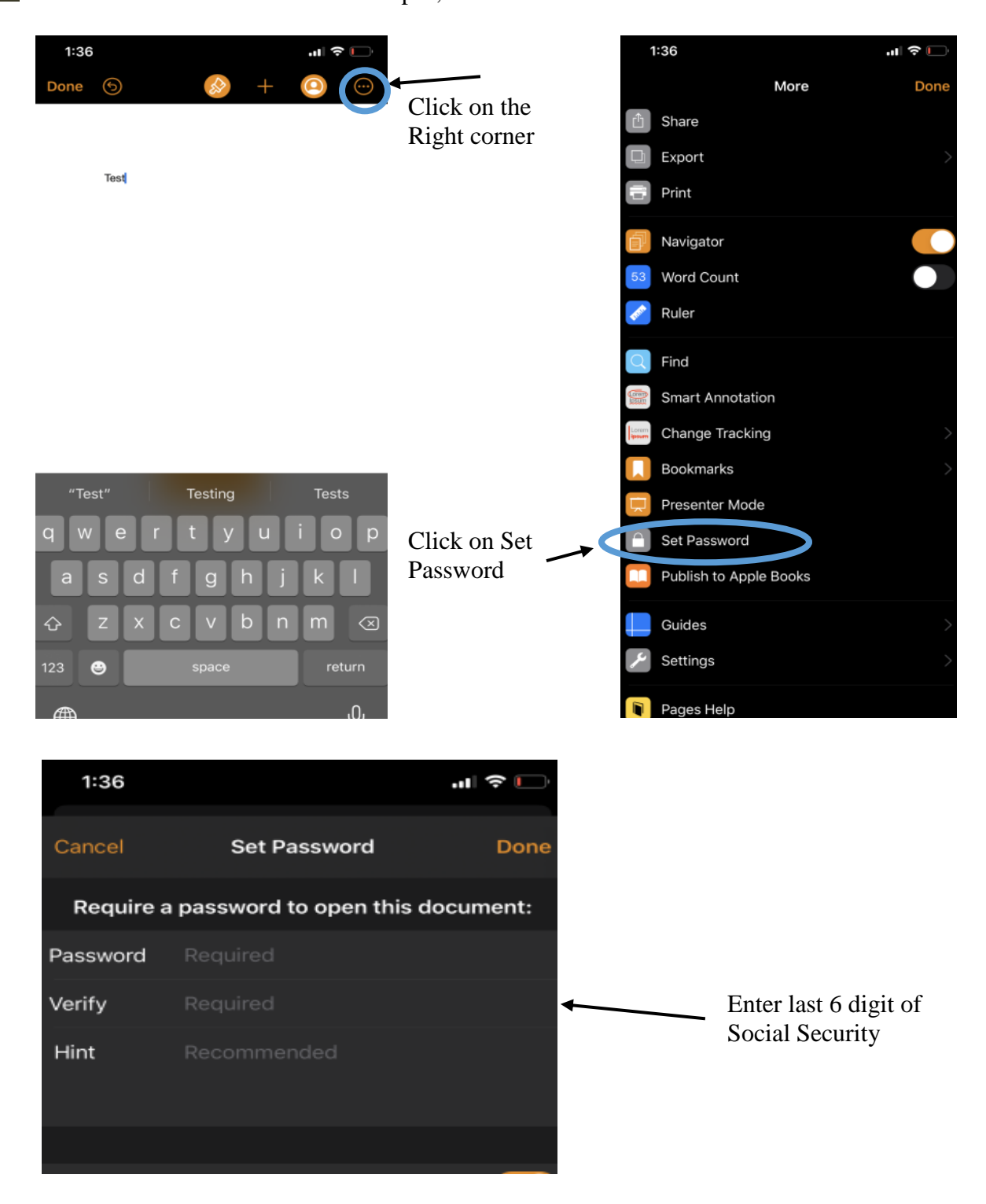

### For Android

Download app PDF Utility – PDF tools split/Merge/Image2pdf

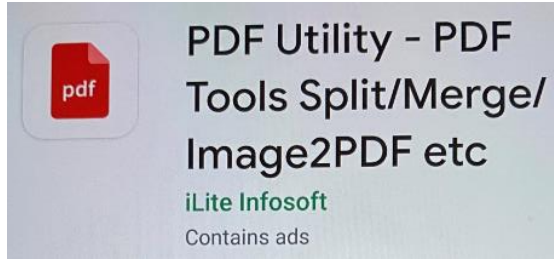

Open app and click on Password protected Upload document

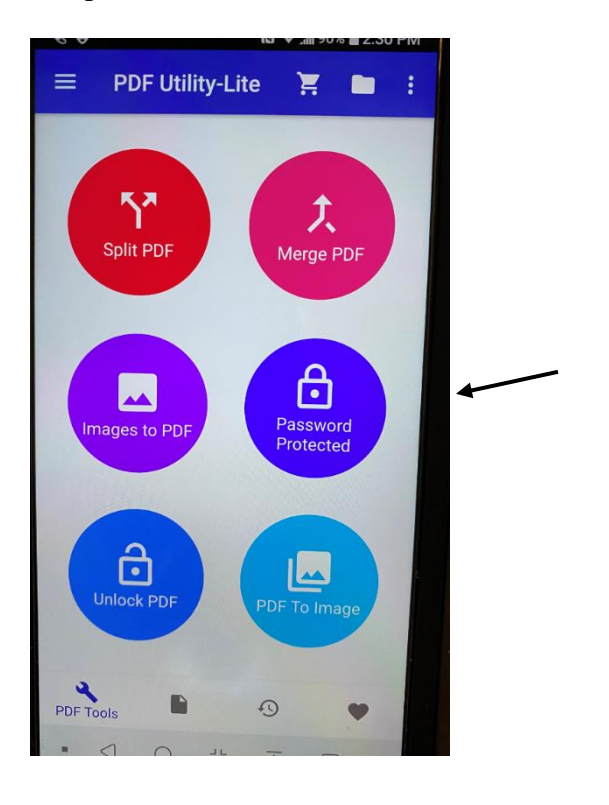

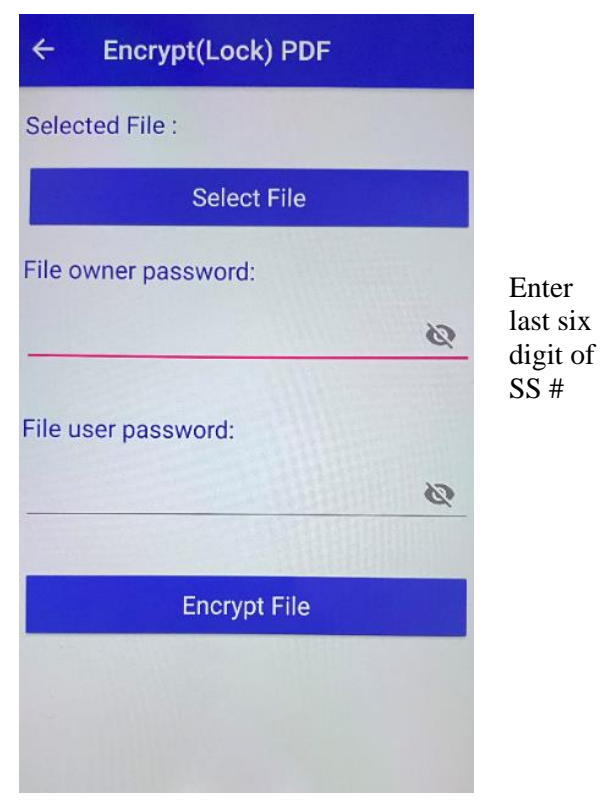